Republica de Colombia

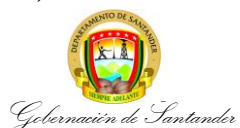

## TRÁMITE DE PENSIONES Y AUXILIOS PARA DOCENTES Y DIRECTIVOS DOCENTES

 CÓDIGO
 MI-GE-PR-75

 VERSIÓN
 4

 FECHA DE APROBACIÓN
 13/06/2023

 PÁGINA
 1 de 5

| PROCESO       | GESTIÓN EDUCATIVA.                                                                                                    | SECRETARIA U OFICINA                                                                          | DIRECCIÓN DE TALENTO HUMANO DOCENTE / GRUPO DE<br>PRESTACIONES SOCIALES DEL MAGISTERIO                                                                                                    |  |  |  |
|---------------|----------------------------------------------------------------------------------------------------|-----------------------------------------------------------------------------------------------|----------------------------------------------------------------------------------------------------|--|--|--|
| PROCEDIMIENTO | Trámite de pensiones y auxilios para docentes y directivos docentes                                                                                                    | y auxilios para docentes y directivos docentes.                                               |                                                                                                    |  |  |  |
| OBJETIVO      | Tramitar las veintiocho (28) sub tipos de pensiones y cinco (5) sub tipos de auxilios para generar los actos administrativos a docentes y directivos docentes vinculados a la SE y/o beneficiarios.                 |                                                                                               |                                                                                                    |  |  |  |
| ALCANCE       | El procedimiento comprende la recepción de las solicitudes en e prestación, la consulta de los tiempos de servicio y certificados de prestación, notificación al docente, envió a pago por parte de la Fidulaboral. | el aplicativo HUMANO EN LI<br>salarios, la liquidación de la<br>uprevisora, generación de rec | NEA, la verificación de la documentación, la sustanciación de la prestación, asignación y respuesta del FOMAG a la solicitud de la urso al docente y/o beneficiario y finaliza con el archivo a la historia |  |  |  |

| FLUJOGRAMA                                                                                                    | ACTIVIDADES                                                                                                    | RESPON                                                 | SABLES                                                                              | PUNTOS DE CONTROL          | REGISTROS            |
|----------------------------------------------------------------------------------------------------|----------------------------------------------------------------------------------------------------|--------------------------------------------------------|-------------------------------------------------------------------------------------|----------------------------|----------------------|
| [No] [Nombre de la Actividad]                                                                                                | [Descripción de la Actividad]                                                                                                    | AREA                                                   | CARGO                                                                               |                            | [Documento] [Código] |
| INICIO<br>1. Visualizar las solicitudes<br>asignadas, ingresando y<br>validando usuario en el<br>aplicativo humano en línea. | <ol> <li>Visualizar las solicitudes asignadas, ingresando y<br/>validando usuario aplicativo HUMANO EN LÍNEA.</li> <li>El encargado de las pensiones y auxilios del Grupo de<br/>Prestaciones Sociales del magisterio inicia sesión en el aplicativo<br/>HUMANO EN LINEA el cual podrá visualizar todas las solicitudes<br/>que han sido asignadas a su respectivo usuario.</li> </ol> | Grupo de<br>prestaciones<br>sociales del<br>magisterio | Profesional<br>universitario<br>Técnico<br>operativo/<br>Auxiliar<br>Administrativo | Aplicativo HUMANO EN LINEA | N/A                  |

| Republica de Colombia                                        |                                                                                                    |                                                        |                                                                                     |                                          | CÓDIGO              | MI-GE-PR-75 |
|--------------------------------------------------------------|----------------------------------------------------------------------------------------------------|--------------------------------------------------------|-------------------------------------------------------------------------------------|------------------------------------------|---------------------|-------------|
|                                                              | TRÁMITE DE PENSIONES Y AUXILIOS PARA DOCENTES Y DIRECTIVOS DOCENTE                                                                                                    |                                                        |                                                                                     | TIVOS DOCENTES                           | VERSIÓN             | 4           |
|                                                              |                                                                                                    |                                                        |                                                                                     |                                          | FECHA DE APROBACIÓN | 13/06/2023  |
| Gebernación de Santander                                     |                                                                                                    |                                                        |                                                                                     |                                          |                     | 2 de 5      |
| FLUJOGRAMA                                                   | ACTIVIDADES                                                                                                    |                                                        |                                                                                     | LES PUNTOS DE CONTROL                    |                     | SIROS       |
| 2. Verificar la<br>documentación.                            | <ul> <li>2. Verificar la documentación.</li> <li>Para iniciar el proceso de validación de documentos de pensión y auxilios, el usuario de la SE encargado del proceso de validación documental, debe ingresar al módulo Prestaciones Económicas - Pensión - Validación de Documentos, por último, dar clic en Validación de Documentos.</li> <li>Otros trámites – Gestionar otros trámites.</li> <li>Auxilios – Gestionar Auxilios.</li> </ul> | Grupo de<br>prestaciones<br>sociales del<br>magisterio | Profesional<br>universitario<br>Técnico<br>operativo/<br>Auxiliar<br>Administrativo | Aplicativo HUMANO EN LIN                 | IEA                 | N/A         |
| ▼<br>3. Sustanciar la prestación.                            | <ul> <li>3. Sustanciar la prestación.</li> <li>Para dar continuidad a la prestación el usuario encargado de la entidad debe ingresar a gestionar la solicitud, aplicando la ruta: Prestaciones Económicas – Pensión – Gestionar Pensión.</li> <li>Otros trámites – Gestionar otros trámites.</li> <li>Auxilios – Gestionar Auxilios.</li> </ul>                                                                                                | Grupo de<br>prestaciones<br>sociales del<br>magisterio | Profesional<br>universitario<br>Técnico<br>operativo/<br>Auxiliar<br>Administrativo | Aplicativo HUMANO EN LIN                 | IEA                 | N/A         |
| 4. Consultar tiempos de servicio y certificados de salarios. | <ul> <li>4. Consultar tiempos de servicio y certificados de salarios.</li> <li>El encargado de la prestación podrá consultar los tiempos de servicio y factores salariales antes de liquidar la misma.</li> <li>Prestaciones económicas – Gestionar pensión – Liquidación factores salariales.</li> <li>Otros trámites – Gestionar otros trámites – Liquidación factores salariales.</li> </ul>                                                | Grupo de<br>prestaciones<br>sociales del<br>magisterio | Profesional<br>universitario<br>Técnico<br>operativo/<br>Auxiliar<br>Administrativo | Aplicativo HUMANO EN LIN<br>Certificados | IEA                 | N/A         |
| 5. Liquidar la prestación.                                   | <ul> <li>5. Liquidar la prestación.</li> <li>Podrá gestionar y calcular la liquidación de la prestación y verificar fecha de status de la prestación.</li> <li>Prestaciones económicas – Gestionar pensión – Liquidación – Calcular.</li> <li>Otros trámites – Gestionar otros trámites – Liquidar – Calcular.</li> <li>Auxilios – Gestionar auxilios – Liquidar – Calcular.</li> </ul>                                                        | Grupo de<br>prestaciones<br>sociales del<br>magisterio | Profesional<br>universitario<br>Técnico<br>operativo/<br>Auxiliar<br>Administrativo | Aplicativo HUMANO EN LIN                 | IEA                 | N/A         |

| Republica de Celembia                                                                                                    |                                                                                                    |                                                                                                    |                                                                                                    |                                                 | CÓDIGO              | MI-GE-PR-75          |  |
|----------------------------------------------------------------------------------------------------|----------------------------------------------------------------------------------------------------|----------------------------------------------------------------------------------------------------|----------------------------------------------------------------------------------------------------|-------------------------------------------------|---------------------|----------------------|--|
| and the second second se |                                                                                                    |                                                                                                    |                                                                                                    |                                                 | VERSIÓN             | 4                    |  |
|                                                                                                    | TRAMITE DE PENSIONES Y AUXILIOS P                                                                                                    | TRAMITE DE PENSIONES Y AUXILIOS PARA DOCENTES Y DIRECTIVOS DOCENTE                                                |                                                                                                    |                                                 | FECHA DE APROBACIÓN | 13/06/2023           |  |
| Gebernación de Santander                                                                                                    |                                                                                                    |                                                                                                    |                                                                                                    |                                                 | PÁGINA              | 3 de 5               |  |
| FLUJOGRAMA                                                                                                    | ACTIVIDADES                                                                                                    | RESPON                                                                                                    | SABLES                                                                                                    | PUNTOS DE CONTRO                                | DL REGIS            | TROS                 |  |
| [No] [Nombre de la Actividad]                                                                                                    | [Descripción de la Actividad]                                                                                                    | AREA                                                                                                    | CARGO                                                                                                    |                                                 | [Documente          | [Documento] [Código] |  |
| 6. Asignar al FOMAG.                                                                                                    | <ul> <li>6. Asignar al FOMAG.</li> <li>Una vez liquidada la prestación se procede asignar al FOMA para la debida aprobación o negación de la misma.</li> <li>El FOMAG realiza una evaluación completa de la información de la solicitud (información general de la solicitud, tiempo liquidación y proceso) emitiendo aprobada o negada la prestación - Prestaciones económicas – Pensión – Gestionar pensión Liquidación – Asignar a Fomag.</li> <li>Prestaciones económicas – Otros trámites – Gestionar otr trámites – Liquidación – Asignar a Fomag.</li> <li>Prestaciones económicas – Auxilios – Gestionar auxilios Liquidación – Asignar a Fomag.</li> </ul> | G<br>le Grupo de<br>prestaciones<br>sociales del<br>magisterio                                                    | Profesional<br>universitario<br>Técnico<br>operativo/<br>Auxiliar<br>Administrativo                                                                                                    | Aplicativo HUMANO EN LIN                        | EA N/               | Ά                    |  |
| 7. Generar acto<br>administrativo, firma y<br>numeración.                                                                                                    | <b>7. Generar acto administrativo, firma y numeración</b> .<br>En este paso se podrá generar el proyecto de acto administrati<br>(resolución), firmas, y numeración automática.                                                                                                    | Grupo de<br>prestaciones<br>sociales del<br>magisterio<br>Despacho<br>Secretaría de<br>educación<br>departamental | Profesional<br>universitario<br>Técnico<br>operativo/<br>Auxiliar<br>Administrativo<br>Jurídico<br>Coordinador(a)<br>del grupo de<br>prestaciones<br>sociales<br>Secretario(a)<br>de educación | Aplicativo HUMANO EN LIN<br>Acto administrativo | EA<br>AP-JC-RG-89   | 9 Resolución         |  |
| 8. Notificar al docente y/o<br>beneficiario.                                                                                                    | <ul> <li>8. Notificar al docente y/o beneficiario.</li> <li>Permite enviar a través del sistema el acto administrativo para debida validación del docente o beneficiario.</li> <li>En este paso el docente y/o beneficiario podrá aprobar el ad administrativo o interponer un recurso de reposición.</li> </ul>                                                                                                    | la Grupo de<br>prestaciones<br>sociales del<br>to magisterio                                                      | Profesional<br>universitario<br>Técnico<br>operativo/<br>Auxiliar<br>Administrativo                                                                                                    | Aplicativo HUMANO EN LIN<br>Acto administrativo | EA<br>AP-JC-RG-89   | 9 Resolución         |  |

| Republica de Colembia                                                  |                                                                                                    |                                                                                                    |                                                                                                    |                                                 | CÓDIGO                                   | MI-GE-PR-75                                    |
|------------------------------------------------------------------------|----------------------------------------------------------------------------------------------------|----------------------------------------------------------------------------------------------------|----------------------------------------------------------------------------------------------------|-------------------------------------------------|------------------------------------------|------------------------------------------------|
|                                                                        |                                                                                                    |                                                                                                    |                                                                                                    |                                                 | VERSIÓN                                  | 4                                              |
|                                                                        | TRAMITE DE PENSIONES TAUXILIOS PA                                                                                                    | PARA DOCENTES Y DIRECTIVOS DOCENTE                                                                                |                                                                                                    | IVUS DUCENTES                                   | FECHA DE APROBACIÓN                      | 13/06/2023                                     |
| Gobernación de Santander                                               |                                                                                                    |                                                                                                    |                                                                                                    |                                                 | PÁGINA                                   | 4 de 5                                         |
| FLUJOGRAMA                                                             | ACTIVIDADES                                                                                                    | RESPONSABLES                                                                                                    |                                                                                                    | PUNTOS DE CONTR                                 | OL REGIS                                 | TROS                                           |
| [No] [Nombre de la Actividad]                                          | [Descripción de la Actividad]                                                                                                    | AREA                                                                                                    | CARGO                                                                                                    |                                                 | [Documente                               | o] [Código]                                    |
| 9. Enviar a pago de la prestación.                                     | <ul> <li>9. Enviar a pago de la prestación.</li> <li>Después de aprobada la prestación es enviada automáticamente a<br/>la Fiduprevisora para iniciar el proceso de pago.</li> <li>Si el/la docente interpone el recurso al acto administrativo el<br/>proceso se le verá reflejada al usuario que liquidó la prestación.</li> </ul>                                                                                                    | Grupo de<br>prestaciones<br>sociales del<br>magisterio                                                            | Profesional<br>universitario<br>Técnico<br>operativo/<br>Auxiliar<br>Administrativo                                                                                                    | Aplicativo HUMANO EN LIN                        | IEA N/                                   | A                                              |
| ¿El/la docente<br>interpone<br>recurso?<br>Si<br>10. Resolver recurso. | <ul> <li>10. Resolver recurso.</li> <li>Una vez el docente interpone el recurso en HUMANO EN LINEA, se solicita a soporte lógico un código consecutivo para cargar el recurso de acuerdo a los términos establecidos para cada solicitud.</li> <li>Se procede a cargar el recurso con la revisión de soporte lógico.</li> <li>Se procede a cargar el recurso, acto administrativo, el cual se envía a través de la plataforma HUMANO EN LINEA, para la aprobación del docente y envío a la Fiduprevisora para el pago.</li> </ul> | Grupo de<br>prestaciones<br>sociales del<br>magisterio<br>Despacho<br>Secretaría de<br>educación<br>departamental | Profesional<br>universitario<br>Técnico<br>operativo/<br>Auxiliar<br>Administrativo<br>Jurídico<br>Coordinador(a)<br>del grupo de<br>prestaciones<br>sociales<br>Secretario(a)<br>de educación | Aplicativo HUMANO EN LIN<br>Acto administrativo | IEA<br>AP-JC-RG-89                       | ) Resolución                                   |
| 11. Organizar y remitir los<br>documentos a la historia<br>laboral.    | <ul> <li>11. Organizar y remitir los documentos a la historia laboral.</li> <li>El funcionario responsable organiza la documentación, para realizar la entrega al Grupo de Historias Laborales según registro MI-GE-RG-312 Entrega de documentos para el expediente de historia laboral.</li> <li>La documentación que intervino en este procedimiento será registrada, almacenada y archivada, de acuerdo a los requisitos aplicables de Gestión Documental.</li> </ul>                                                          | Grupo de<br>prestaciones<br>sociales del<br>magisterio                                                            | Profesional<br>universitario<br>Técnico<br>operativo/<br>Auxiliar<br>Administrativo                                                                                                    | Archivo organizado<br>Entrega de documentos     | MI-GE-RG-31<br>document<br>expediente de | 2 Entrega de<br>os para el<br>historia laboral |

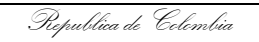

Gebernación de Santander

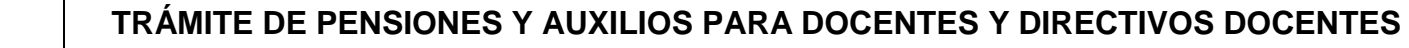

 CÓDIGO
 MI-GE-PR-75

 VERSIÓN
 4

 FECHA DE APROBACIÓN
 13/06/2023

 PÁGINA
 5 de 5

| SALIDA DE LA ACTIVIDAD | Actos administrativos de reconocimiento de pensiones y auxilios a docentes y directivos docentes vinculados a la SE y/o beneficiarios.                                                                                                    |  |  |
|------------------------|----------------------------------------------------------------------------------------------------|--|--|
| DEFINICIONES           | FOMAG: Fondo Nacional de Prestaciones Sociales del Magisterio.<br>SE: Secretaría de Educación.                                                                                                    |  |  |
| OBSERVACIONES          | ESTE PROCEDIMIENTO CONTIENE 28 SUB TIPO PENSIONES Y 5 SUB TIPO AUXILIOS:<br>SUB TIPOS DE PENSIONES: Indemnización sustitutiva pensión de invalidez, Indemnización sustitutiva pensión de vejez, Mesada a beneficiarios pensión invalidez,<br>Mesada a beneficiarios pensión de jubilación, Mesada a beneficiarios pensión de vejez, Mesada a herederos pensión de invalidez, Mesada a herederos pensión de vejez,<br>Mesada a herederos pensión de jubilación, Mesada a herederos pensión post mortem 18 años, Mesada a herederos pensión post mortem 20 años, Mesada a herederos<br>de la pensión de jubilación, Mesada de sustitución pensional a herederos, Pensión de invalidez, Pensión de invalidez ley 100,Pensión de vejez ley 100,Pensión de<br>jubilación por aportes, Pensión de sobreviviente ley 100,Pensión de jubilación, Pensión de jubilación por cuotas partes, Pensión post mortem 20 años, Pensión post<br>mortem 18 años, Reliquidación se la pensión por aportes, Reliquidación de la pensión de jubilación, Revisión de la pensión de invalidez, Sustitución se la pensión de la pensión de vejez, Sustitución de la pensión de jubilación.<br>SUBTIPOS DE AUXILIOS: Auxilio por accidente de trabajo, Auxilio funerario, Indemnización por accidente de trabajo, Indemnización por auxilio de enfermedad<br>profesional, Seguro por muerte. |  |  |

|         | CONTROL DE CAMBIOS |                                                                                                    |                                                                                                    |                                                            |  |  |  |
|---------|--------------------|----------------------------------------------------------------------------------------------------|----------------------------------------------------------------------------------------------------|------------------------------------------------------------|--|--|--|
| VERSIÓN | FECHA              | DESCRIPCIÓN DEL CAMBIO                                                                                                    | REVISÓ                                                                                                    | APROBÓ                                                     |  |  |  |
| 4       | 13/06/2023         | Se actualiza la plantilla del procedimiento, se incluyen<br>los puntos de control, y se realizan los ajustes a las<br>actividades, teniendo en cuenta la actualización del<br>trámite de cesantías a través de la Plataforma<br>HUMANO. Se modifica el título del procedimiento. | CESAR ELIAS CORONEL ANGULO         Director Talento Humano Docente         JOSE MAURICIO BAEZ PEREIRA         Coordinador del Grupo de Prestaciones Sociales del Magisterio         MÉCTOR FABIAN ANAYA RODRÍGUEZ         Profesional Grupo de Prestaciones Sociales del Magisterio         MARÍA ANGÉLICA GALVIS AMAYA         Profesional Grupo de Prestaciones Sociales del Magisterio         MARÍA ANGÉLICA GALVIS AMAYA         Profesional Grupo de Prestaciones Sociales del Magisterio         YESSICA MARCELA CHINCHILLA Z         Profesional Grupo Planeación Educativa | <b>BERNARDO PATIÑO MANSILLA</b><br>Secretario de Educación |  |  |  |